# PRIMEQUEST 2000 シリーズ

# Marvell(QLogic/Cavium) ファイバーチャネルカード 活性保守交換後のファームウェア・ アップデート手順書

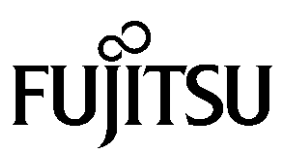

Copyright 2015-2023 FUJITSU LIMITED

# <目次>

| 1.  | 本書について                    | 3  |
|-----|---------------------------|----|
| 2.  | 対象カード                     | 3  |
| 3.  | 適用ファームウェア版数               | 3  |
| 4.  | 注意事項                      | 5  |
| 5.  | 交換部品の S/N(シリアルナンバー)確認     | 5  |
| 6.  | ファイバーチャネルカードの交換方法         | 5  |
| 7.  | ファームウェア版数確認(Windows 編)    | 6  |
| 8.  | 交換カードのファームウェア更新(Window 編) | 9  |
| 9.  | ファームウェア版数確認(Linux 編)      | 12 |
| 10. | 交換カードのファームウェア更新(Linux 編)  | 15 |

# 1. 本書について

本書は、PRIMEQUEST 2000シリーズにおけるMarvell(QLogic/Cavium)ファイバーチャネルカード活性保守後のファームウェア・アップデートについて説明しています。ファイバーチャネルカードの活性保守交換作業後、本書に従ってファームウェアのアップデート作業をお願いします。

#### <u>ぼ注意</u>

ファイバーチャネルカードを保守交換した際、ファームウェア版数について、交換前に使用していた版数(現行ファームウェア版数) に合わせることを、本書では、"現行版合わせ"と呼んでいます。

#### 本書では、現行版合わせを行う手順を説明しています。

現行版合わせでは、

複数枚搭載の場合、交換したカード(以降「交換カード」と表現)のファームウェア版数を交換していない既存のカード(以降「非交換カード」と表現)のファームウェア版数に合わせます。そのため、非交換カードのファームウェア版数を確認します。

1 枚搭載の場合はシステム管理者に版数を確認し、その版数を適用してください。版数が不明の場合は最新版数を 適用してください。

### 2. 対象カード

| 型名                   | 備考                                           |
|----------------------|----------------------------------------------|
| MC-0JFC51, MC-0JFC5L | QLogic 8Gbps Single Port Fibre Channel Card  |
| MC-0JFC61, MC-0JFC6L | QLogic 8Gbps Dual Port Fibre Channel Card    |
| MC-0JFCB1, MC-0JFCBL | QLogic 16Gbps Single Port Fibre Channel Card |
| MC-0JFCC1, MC-0JFCCL | QLogic 16Gbps Dual Port Fibre Channel Card   |

# 3. 適用ファームウェア版数

ファームアップ作業においては、下表のファームウェアから現行版合わせに合う版数を適用してください。

| 提供時期    | Firmware 版数 | x86 BIOS 版数 | 備考                                                                   |
|---------|-------------|-------------|----------------------------------------------------------------------|
| 2015/05 | 7.01.00     | 3.24        | ・初回出荷                                                                |
| 2016/01 | 7.04.00     | 3.29        | ・CLPコマンド対応                                                           |
| 2021/03 | 8.08.207    | 3.29        | ・Red Hat Enterprise Linux 801/802 に対応。<br>・SuSE SELES15 SP1/SP2 に対応。 |

[8Gbps ファイバーチャネルカード]

[16Gbps ファイバーチャネルカード]

| 提供時期    | Firmware 版数 | x86 BIOS 版数 | 備考                                                                                                    |
|---------|-------------|-------------|----------------------------------------------------------------------------------------------------|
| 2015/05 | 7.03.00     | 3.26        | ·初回出荷                                                                                                    |
| 2016/01 | 8.02.00     | 3.29        | ・Red Hat Enterprise Linux 6U7 に対応。                                                                                                    |
| 2017/10 | 8.03.06     | 3.43        | ・Red Hat Enterprise Linux 6U8/6U9 に対応。                                                                                                    |
| 2021/03 | 8.08.231    | 3.43        | <ul> <li>FC パスでIOエラーを検出し接続先のストレージに<br/>アクセスできなくなる場合がある不具合を修正。</li> <li>Red Hat Enterprise Linux 8U1/8U2 に対応。</li> <li>SuSE SELES15 SP1/SP2 に対応。</li> </ul> |

Copyright 2015-2023 FUJITSU LIMITED

適用するファームウェアは、Single Portカードと Dual Port で共通となります。 ※ダウンロードした圧縮ファイル内にファームウェアのモジュールが含まれていますので、以下フォルダ内にファー ムウェアのバイナリをコピーします。

[Windows OS の場合] "C:\Program Files\QLogic Corporation\QConvergeConsolCLI"

[Linux OS の場合] "/opt/QLogic\_Corporation/QConvergeConsoleCLI"

### 4. 注意事項

- 1) SAN ブートパスのファイバーチャネルカードは活性保守に対応していません。
- 2) 活性保守後のファームウェア・アップデートは、データパスのみ可能です。

# <u>手順の中で明記されているタイミング以外での電源の切断、およびシステムリセットは絶対に行わないでください。</u>

## 5. 交換部品の S/N(シリアルナンバー)確認

ファームウェアの確認・更新手順の中で個体識別情報として使用するため、交換するファイバーチャネルカードの S/N(シリアルナンバー)を確認してください。

# 6. ファイバーチャネルカードの交換方法

活性保守の手順については、「運用管理マニュアル(CA92344-0527)」に記載の下記の章を参照してください。

http://jp.fujitsu.com/platform/server/primequest/manual/2000/

- > 4章 Red Hat Enterprise Linux6 における活性保守
- > 5章 Red Hat Enterprise Linux7 における活性保守
- 7章 Windows における PCI Express カードの活性保守

7. ファームウェア版数確認(Windows 編)

以下のユーティリティで、搭載された FC カードの S/N(シリアルナンバー)を確認します。 5 章で確認した S/N を元に、交換したカードを特定します。交換カードと非交換カードのファームウェアを、それぞれ 確認します。

- 7.1. Windows OS での QConverged Consol ユーティリティ起動方法 OS アプリからコマンドプロンプトを起動し、以下フォルダへ移動します。 "C:\Program Files\QLogic Corporation\QConvergeConsolCLI" "qaucli.exe"と入力し<Enter>キーを押すと、QConvergeConsole が起動します。
  - 7.1.1. "1"(Adapter Information)を選択し<Enter>キーを押します。

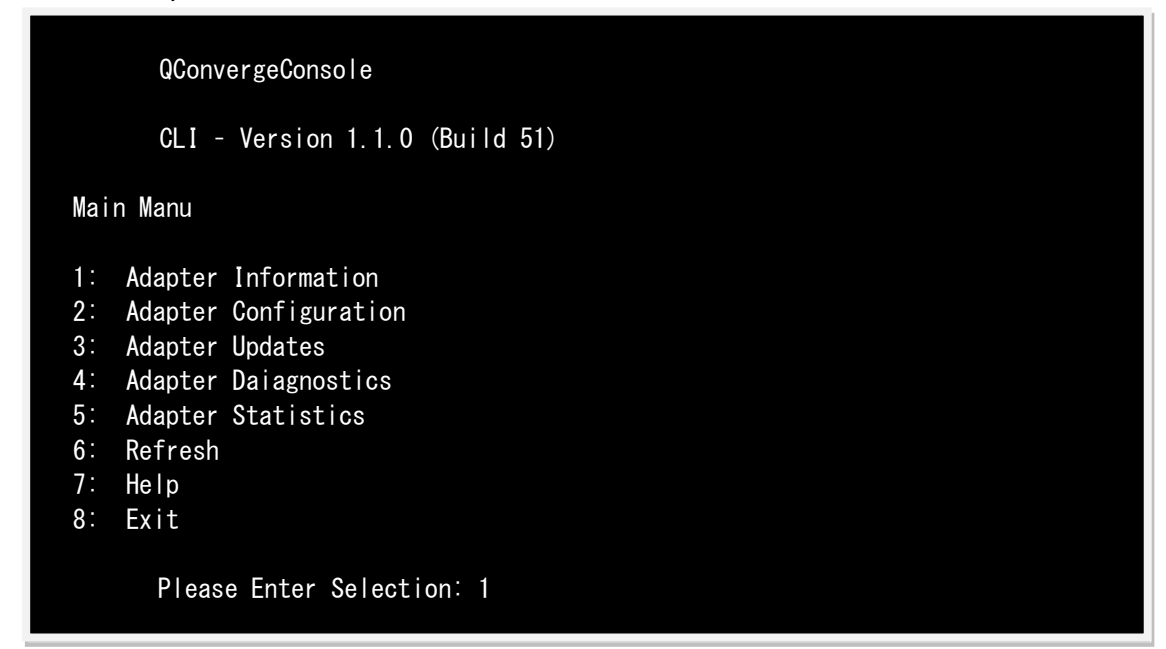

7.1.2. "2"(FC Port Information)を選択し<Enter>を押します。

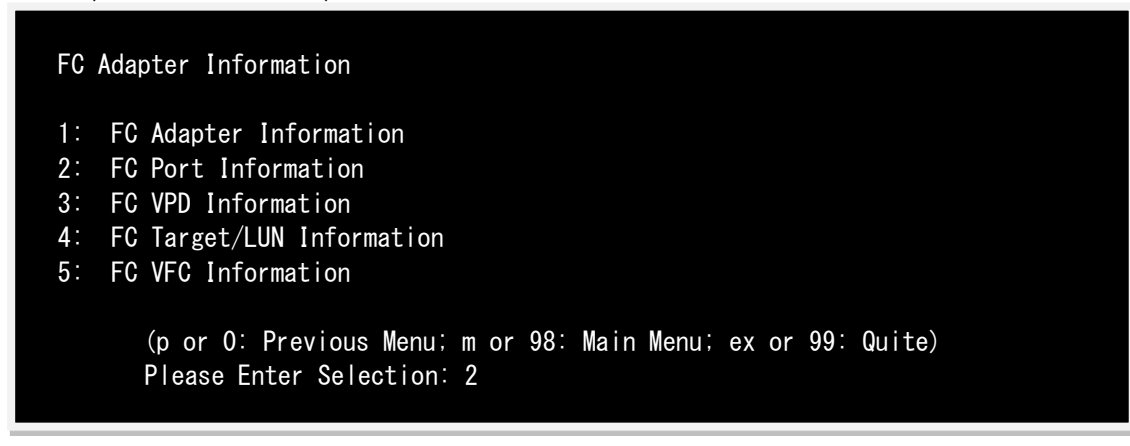

7.1.3. FC カードのファームウェア版数を確認します。

5章で確認した S/N と同じカードが交換カードとなります。交換カードの若番の Port 番号を入力し<Enter>キーを 押します。

| Adapter Information                          | ① Port No.                             | ②HBA 種別                                | ③S/N(シリアル番号)  |
|----------------------------------------------|----------------------------------------|----------------------------------------|---------------|
| HBA Model OLE2562 SN                         | REDVYYYYYYY                            |                                        |               |
| <u>1: Port</u> 1: N                          | WPN: 21-00-00-xx-                      | xx-xx-xx Link                          | Down          |
| 2: Port 2: 1<br>HBA Model <u>QLE2562</u> SN: | RFD <u>xxxxxxxxxxxx</u>                | xx-xx-xx-xx Link                       | CDown         |
| _3* Port 1: 1<br>4: Port 2: 1                | WPN: 21-00-00-xx-<br>WPN: 21-00-00-xx- | xx-xx-xx-xx Link                       | C Down        |
|                                              | · • • • • • • •                        | ······································ |               |
| (p or 0: Prev<br>Please Enter                | Selection: 1                           | 3: Main Menu; ex                       | or 99: Quite) |

7.1.4. 選択した Port 情報が表示されます。

| Running Firmware Version | : 7.01.00 (d0d5) |                |
|--------------------------|------------------|----------------|
| Flash BIOS Version       | : 3. 24          | ⑤x86 BIOS ver. |
| Flash FCode Version      | : 3.19           |                |
| Flash EFI Version        | : 6.03           |                |
| Flash Firmware Version   | : 7. 01. 00      | ④FW ver.       |
| Actual Connection Mode   |                  |                |
| Actual Data Rate         |                  |                |
| Device ISP ID            |                  |                |
| Chip Revision            |                  |                |
| Port Type(Topology)      |                  |                |
| Target Count             |                  |                |
| PCI Bus Number           |                  |                |
| PCI Function Number      |                  |                |
| PCI Device ID            |                  |                |
| Subsystem Device ID      |                  |                |
| Subsystem Vendor ID      |                  |                |
| PCIe Max Bus Width       |                  |                |
| PCIe Negotiated Width    |                  |                |
| PCIe Max Bus Speed       |                  |                |
| PCIe Negotiated Speed    |                  |                |
| HBA Temperature (C)      |                  |                |
| HBA Status               |                  |                |
|                          |                  | ·              |
| Hit (Entor) to com       | tipus            |                |
| HIL (Enter) to cor       |                  |                |
|                          |                  |                |

#### [表示内容]ファイバーチャネルカード情報一覧

| 項 | 情報            | 内容                                                        |  |
|---|---------------|-----------------------------------------------------------|--|
| 1 | Port No.      | Port 番号                                                   |  |
| 2 | HBA 種別        | Fibre Channel カードの HBA 種別                                 |  |
|   |               | - QLE2560 : Single Port Fibre Channel Card(8Gbps) QLogic  |  |
|   |               | - QLE2562 : Dual Port Fibre Channel Card(8Gbps) QLogic    |  |
|   |               | - QLE2670 : Single Port Fibre Channel Card(16Gbps) QLogic |  |
|   |               | - QLE2672 : Dual Port Fibre Channel Card(16Gbps) QLogic   |  |
| 3 | SN            | Fibre Channel カードの S/N(シリアル番号)                            |  |
| 4 | FW ver.       | Fibre Channel カードのファームウェア版数                               |  |
| 5 | x86 BIOS ver. | Fibre Channel カードの x86 BIOS 版数                            |  |

・S/N(シリアル番号)は、アダプタごとに[SN: RFDxxxxxxxx]の形式で表示されます。

- 7.1.4.1. 交換カードの HBA 種別、ファームウェア版数、x86 BIOS 版数を確認します。
   Dual Port の場合は 1 Port のみ確認します。
- 7.1.4.2. <Enter>キーを押して、7.1.3 項に戻り、非交換カードの若番 Port 番号を入力し、交換カードのときと同様 に、非交換のカードの HBA 種別、ファームウェア版数、x86 BIOS 版数を確認し版数を控えてください。確 認が完了したら、<Enter>キーを押します。
- 7.1.4.3. 交換カードのファームウェア版数と非交換カードのファームウェア版数が同じ、かつ、交換カードの x86 BIOS 版数と非交換カードの x86 BIOS 版数が同じであれば、交換カードのファームウェア更新の必要はあ りません。ファームウェア更新作業を終了してください。
- 7.1.5. 下記画面から、"p"または"0"選択後<Enter>キーを押します。 もう一度"p"または"0"選択後<Enter>キーを押し、"FC Adapter Information"→"Main Menu"へ戻ります。

Adapter Information HBA Model QLE2562 SN: RFDxxxxxxxx 1: Port 1: WWPN: 21-00-00-xx-xx-xx-xx Link Down 2: Port 2: WWPN: 21-00-00-xx-xx-xx-xx Link Down HBA Model QLE2562 SN: RFDxxxxxxxx 3: Port 1: WWPN: 21-00-00-xx-xx-xx-xx Link Down 4: Port 2: WWPN: 21-00-00-xx-xx-xx-xx Link Down (p or 0: Previous Menu; m or 98: Main Menu; ex or 99: Quite) Please Enter Selection: p

# 8. 交換カードのファームウェア更新(Window 編)

交換したファイバーチャネルカードのファームウェア版数を、交換前に使用していたファームウェア版数(不明な場合は、 非交換カードの版数)に合わせます。

8.1. 以下のメニューからファームウェアをアップデートします。
"3"(Adapter Updates)を選択し<Enter>キーを押します。

| QConvergeConsole                                                                                                    |  |
|----------------------------------------------------------------------------------------------------|--|
| CLI - Version 1.1.3 (Build 14)                                                                                                    |  |
| Main Manu                                                                                                    |  |
| <ol> <li>Adapter Information</li> <li>Adapter Configuration</li> <li>Adapter Updates</li> <li>Adapter Daiagnostics</li> <li>Adapter Statistics</li> <li>Refresh</li> <li>Help</li> <li>Exit</li> </ol> |  |
| Please Enter Selection: 3                                                                                                    |  |

"1"(Flash Update)を選択し<Enter>キーを押します。

8.2. シリアル番号から交換カードの HBA 番号を確認し、HBA 番号を入力して<Enter>キーを押します。 例では、"1"を選択し<Enter>キーを押しています。

| Flash Update                                 | S/N(シリアル番号)                                         |  |
|----------------------------------------------|-----------------------------------------------------|--|
| 1: HBA Model: QLE2562 SN:                    | REDXXXXXXXXX                                        |  |
| Port 1 WWPN: 21-00-                          | -00-xx-xx-xx-xx Link Down                           |  |
| Port 2 WWPN: 21-00-                          | 00-xx-xx-xx-xx-xx Link Down                         |  |
| _ <u>2</u> :⊯HBA Model: QLE2562 SN:          | RFDxxxxxxxxx                                        |  |
| Port 1 WWPN: 21-00-                          | 00-xx-xx-xx-xx Link Down                            |  |
| Port 2 WWPN: 21-00-                          | 00-xx-xx-xx-xx Link Down                            |  |
| (p or O: Previous Me<br>Please Enter Selecti | enu: m or 98: Main Menu; ex or 99: Quite)<br>ion: 1 |  |

8.3. 以下のメッセージが出るので、ファームウェアのファイル名を入力し<Enter>キーを押してください。 7.1.4.2.章で控えた非交換カードのファームウェア版数のファームウェアのファイル名を指定します。 ファームウェアファイル名は、下記"ファームウェア版数対応表"を参照ください。 ファームウェアファイル名の拡張子は、小文字で入力してください。

Enter a file name or Hit  ${\rm \langle RETURN \rangle}$  to abort: Q25A3330.bin

#### ファームウェア版数対応表

| カード                | 版数       | x86 BIOS | ファームウェア<br>ファイル名 | 備考              |
|--------------------|----------|----------|------------------|-----------------|
|                    | 7.01.00  | 3.24     | Q25A3330.bin     | 拡張子は小文字         |
| QLE2560<br>0LE2562 | 7.04.00  | 3.29     | Q25A4400.bin     | ファイル名の0は数字のゼロです |
| QLLZJUZ            | 8.08.207 | 3.29     | Q25A8400.bin     | hld は小文字        |
|                    | 7.03.00  | 3.26     | hld46002.bin     |                 |
| QLE2570            | 8.02.00  | 3.29     | hld46008.bin     |                 |
| QLE2572            | 8.03.06  | 3.43     | hld46010.bin     |                 |
|                    | 8.08.231 | 3.43     | hld46111.bin     |                 |

※適用するファームウェアファイルは、Single Port カードと Dual Port カードで共通となります。

8.4. 次の画面が表示されたらファームウェアのアップデートは完了です。 <Enter>キーを押すと、"Flash Update"メニューへ戻ります。

※複数枚のアップデートが必要な場合は、該当 HBA 番号全てに対し 8.2 章~8.3 章を繰り返しアップデートしてく ださい。

Updating Flash on HBA port(s) - QLE2560. Please wait… Flash update complete. Changes have been saved to the HBA port(s).

Hit <Enter> to continue:\_

- 8.5. ファームウェア更新が完了したら、"Flash Update"メニューから"98"を入力し<Enter>キーを押し、"Main Manu"へ戻 ります。
- 8.6. ファームウェアが正しく更新されているか確認します。 再度、7.1 章を実行します。
- 8.7. ファームウェアが正しく更新されていれば、下記画面から"8"選択後<Enter>キーを押し、QConvergeConsoleを終了します。

QConvergeConsole CLI - Version 1.1.3 (Build 14) Main Manu 1: Adapter Information 2: Adapter Configuration 3: Adapter Updates 4: Adapter Daiagnostics 5: Adapter Statistics 6: Refresh 7: Help 8: Exit Please Enter Selection: 9

8.8. 対象カードの再起動を行ってください。再起動の手順については、「運用管理マニュアル」(CA92344-0527-07 版 以降)を参照してください。

# 9. ファームウェア版数確認(Linux 編)

以下のユーティリティで、搭載された FC カードの S/N(シリアルナンバー)を確認します。 5 章で確認した S/N を元に、交換したカードを特定します。交換カードと非交換カードのファームウェアを、それぞれ 確認します。

- 9.1. Linux OS での QConverged Consol ユーティリティ起動方法
  ターミナル端末を起動し、以下フォルダへ移動します。
  "/opt/QLogic\_Corporation/QConvergeConsoleCLI"
  "./qaucli"と入力し<Enter>キーを押すと QConvergeConsole が起動します。
  - 9.1.1. "1"(Adapter Information)を選択し<Enter>キーを押します。

#### QConvergeConsole

CLI - Version 1.1.3 (Build 14)

#### Main Manu

- 1: Adapter Information
- 2: Adapter Configuration
- 3: Adapter Updates
- 4: Adapter Daiagnostics
- 5: Adapter Statistics
- 6: FabricCache CLI
- 7: Refresh
- 8: Help
- 9: Exit

Please Enter Selection: 1

9.1.2. "2"(FC Port Information)を選択し<Enter>を押します。

#### FC Adapter Information

- 1: FC Adapter Information
- 2: FC Port Information
- 3: FC VPD Information
- 4: FC Target/LUN Information

(p or 0: Previous Menu; m or 98: Main Menu; ex or 99: Quite) Please Enter Selection: 2 9.1.3. FC カードのファームウェア版数を確認します。

5 章で確認した S/N と同じカードが交換カードとなります。交換カードの若番の Port 番号を入力し<Enter>キーを押します。

| Adapter Information ① Port No. ②HBA 種別 ③S/N(シリアル番号)                                       |
|-------------------------------------------------------------------------------------------|
| HBA Model QLE2562 SN       RFDxxxxxxxxxxxxxxxxxxxxxxxxxxxxxxxxxxxx                        |
| (p or 0: Previous Menu; m or 98: Main Menu; ex or 99: Quite)<br>Please Enter Selection: 1 |

9.1.4. 選択した Port 情報が表示されます。

| Numming i minimare version | . <u>7.01.00</u> (d0d5) |                |
|----------------------------|-------------------------|----------------|
| Flash BIOS Version         | 3. 24                   | ⑤x86 BIOS ver. |
| Flash FCode Version        | : 3.19                  |                |
| Flash EFI Version          | :6. 03                  |                |
| Flash Firmware Version     | : 7.01.00               | ④FW ver.       |
| Actual Connection Mode     | :                       |                |
| Actual Data Rate           | :                       |                |
| Device ISP ID              | :                       |                |
| Chip Revision              | :                       |                |
| Port Type(Topology)        | :                       |                |
| Target Count               | :                       |                |
| PCI Bus Number             | :                       |                |
| PCI Function Number        | :                       |                |
| PCI Device ID              | :                       |                |
| Subsystem Device ID        | :                       |                |
| Subsystem Vendor ID        | :                       |                |
| PCIe Max Bus Width         | :                       |                |
| PCIe Negotiated Width      | :                       |                |
| PCIe Max Bus Speed         | :                       |                |
| PCIe Negotiated Speed      | :                       |                |
| HBA Temperature (C)        | :                       |                |
|                            | :                       |                |

### [表示内容]ファイバーチャネルカード情報一覧

| 項 | 情報            | 内容                                                        |  |  |
|---|---------------|-----------------------------------------------------------|--|--|
| 1 | Port No.      | Port 番号                                                   |  |  |
| 2 | HBA 種別        | Fibre Channel カードの HBA 種別                                 |  |  |
|   |               | - QLE2560 : Single Port Fibre Channel Card(8Gbps) QLogic  |  |  |
|   |               | - QLE2562 : Dual Port Fibre Channel Card(8Gbps) QLogic    |  |  |
|   |               | - QLE2670 : Single Port Fibre Channel Card(16Gbps) QLogic |  |  |
|   |               | - QLE2672 : Dual Port Fibre Channel Card(16Gbps) QLogic   |  |  |
| 3 | SN            | Fibre Channel カードの S/N(シリアル番号)                            |  |  |
| 4 | FW ver.       | Fibre Channel カードのファームウェア版数                               |  |  |
| 5 | x86 BIOS ver. | Fibre Channel カードの x86 BIOS 版数                            |  |  |

・S/N(シリアル番号)は、アダプタごとに[SN: RFDxxxxxxxx]の形式で表示されます。

- 9.1.4.1. 交換カードの HBA 種別、ファームウェア版数、x86 BIOS 版数を確認します。 Dual Port の場合は 1 Port のみ確認します。
- 9.1.4.2. <Enter>キーを押して、9.1.3 項に戻り、非交換カードの若番 Port 番号を入力し、交換カードのときと同様 に、非交換のカードの HBA 種別、ファームウェア版数、x86 BIOS 版数を確認します。確認が完了したら、 <Enter>キーを押します。
- 9.1.4.3. 交換カードのファームウェア版数と非交換カードのファームウェア版数が同じ、かつ、交換カードの x86 BIOS 版数と非交換カードの x86 BIOS 版数が同じであれば、交換カードのファームウェア更新の必要はあ りません。ファームウェア更新作業を終了してください。
- 9.1.5. 下記画面から、"p"または"0"選択後<Enter>キーを押します。もう一度"p"または"0"選択後<Enter>キーを押し、"FC Adapter Information"→"Main Menu"へ戻ります。

HBA Model QLE2562 SN: RFDxxxxxxxx 1: Port 1: WWPN: 21-00-00-xx-xx-xx-xx Link Down 2: Port 2: WWPN: 21-00-00-xx-xx-xx-xx Link Down HBA Model QLE2562 SN: RFDxxxxxxxxx 3: Port 1: WWPN: 21-00-00-xx-xx-xx-xx Link Down 4: Port 2: WWPN: 21-00-00-xx-xx-xx-xx Link Down (p or 0: Previous Menu; m or 98: Main Menu; ex or 99: Quite) Please Enter Selection: p

Adapter Information

# 10. 交換カードのファームウェア更新(Linux 編)

交換したファイバーチャネルカードのファームウェア版数を、 交換前に使用していたファームウェア版数(不明な場合は、非交換カードの版数)に合わせます。

10.1. 以下のメニューからファームウェアをアップデートします。 "3"(Adapter Updates)を選択し<Enter>キーを押します。

#### QConvergeConsole

CLI - Version 1.1.3 (Build 14)

Main Manu

- 1: Adapter Information
- 2: Adapter Configuration
- 3: Adapter Updates
- 4: Adapter Daiagnostics
- 5: Adapter Statistics
- 6: FabricCache CLI
- 7: Refresh
- 8: Help
- 9: Exit

Please Enter Selection: 3

"1"(Flash Update)を選択し<Enter>キーを押します。

Fibre Channel Adapter Update

- 1: Flash Update
- 2: Parameters Update
- 3: Parameters Template Update
- 4: Firmware Preload Update
- 5: FC Serdes Table Update

(p or 0: Previous Menu; m or 98: Main Menu; ex or 99: Quite) Please Enter Selection: 1 10.2. シリアル番号から交換カードの HBA 番号を確認し、HBA 番号を入力して<Enter>キーを押します。 例では、"1"を選択し<Enter>キーを押しています。

| Flash Update HBA 番号 S/N(シリアル番号)                                                           |
|-------------------------------------------------------------------------------------------|
| 1: HBA Model: QLE2562 SN: RFDxxxxxxxx                                                     |
| Port 1 WWPN: 21-00-00-xx-xx-xx-xx Link Down                                               |
| Port 2 WWPN: 21-00-00-xx-xx-xx-xx-xx Link Down                                            |
| <u>_2:</u> ↓HBA Model: QLE2562 SN: RFD <u>xxxxxxxxx</u> ↓                                 |
| Port 1 WWPN: 21-00-00-xx-xx-xx-xx Link Down                                               |
| Port 2 WWPN: 21-00-00-xx-xx-xx-xx Link Down                                               |
| (p or O: Previous Menu; m or 98: Main Menu; ex or 99: Quite)<br>Please Enter Selection: 1 |

以下のメッセージが出るので、ファームウェアのファイル名を入力し<Enter>キーを押してください。
 9.1.4.2 で控えた非交換カードのファームウェア版数のファームウェアのファイル名を指定します。
 ファームウェアファイル名は、下記"ファームウェア版数対応表"を参照ください。
 ファームウェアファイル名の拡張子は、小文字で入力してください。

Enter a file name or Hit <RETURN> to abort: Q25A3330.bin

#### ファームウェア版数対応表

| カード                | 版数       | x86 BIOS | ファームウェア<br>ファイル名 | 備考                            |  |
|--------------------|----------|----------|------------------|-------------------------------|--|
| 0152560            | 7.01.00  | 3.24     | Q25A3330.bin     | 拡張子は小文字                       |  |
| QLE2560<br>QLE2562 | 7.04.00  | 3.29     | Q25A4400.bin     | ファイル名の 0 は数字のゼロです<br>hld は小文字 |  |
| GLL2502            | 8.08.207 | 3.29     | Q25A8400.bin     |                               |  |
|                    | 7.03.00  | 3.26     | hld46002.bin     |                               |  |
| QLE2570            | 8.02.00  | 3.29     | hld46008.bin     |                               |  |
| QLE2572            | 8.03.06  | 3.43     | hld46010.bin     |                               |  |
|                    | 8.08.231 | 3.43     | hld46111.bin     |                               |  |

※適用するファームウェアファイルは、Single Port カードと Dual Port カードで共通となります。

10.4. 次の画面が表示されたらファームウェアのアップデートは完了です。 <Enter>キーを押すと、"Flash Update"メニューへ戻ります。

# ※複数枚のアップデートが必要な場合は、該当 HBA 番号全てに対し 10.2.章~10.3.章を繰り返しアップデートしてください。

Updating Flash on HBA port(s) - QLE2560. Please wait… Flash update complete. Changes have been saved to the HBA port(s).

Hit <Enter> to continue:\_

10.5. ファームウェア更新が完了したら、 "Flash Update"メニューから"98"を入力し<Enter>キーを押し、"Main Manu"へ戻ります。

- 10.6. ファームウェアが正しく更新されているか確認します。 再度、9.1 章を実行します。
- 10.7. ファームウェアが正しく更新されていれば、下記画面から"9"選択後<Enter>キーを押し、QConvergeConsoleを 終了します。

QConvergeConsole

CLI - Version 1.1.3 (Build 14)

Main Manu

- 1: Adapter Information
- 2: Adapter Configuration
- 3: Adapter Updates
- 4: Adapter Daiagnostics
- 5: Adapter Statistics
- 6: FabricCache CLI
- 7: Refresh
- 8: Help
- 9: Exit

Please Enter Selection: 9

10.8. 対象カードの再起動を行ってください。再起動の手順については、「運用管理マニュアル」(CA92344-0527-07 版以降)を参照してください。

以上で、活性交換後のファームウェア・アップデート作業は終了です。

#### Marvell(QLogic/Cavium)ファイバーチャネルカード 活性保守交換後のファームウェア・アップデート手順書

| CA92344-0768-04 |            |  |  |
|-----------------|------------|--|--|
| 発 行 日           | 2023 年 7 月 |  |  |
| 発行責任            | 富士通株式会社    |  |  |
|                 |            |  |  |

- 本書の内容は、改善のため事前連絡なしに変更することがあります。
- 本書に記載されたデータの使用に起因する、第三者の特許権およびその他の権利の侵害については、当社は その責を負いません。
- 無断転載を禁じます。